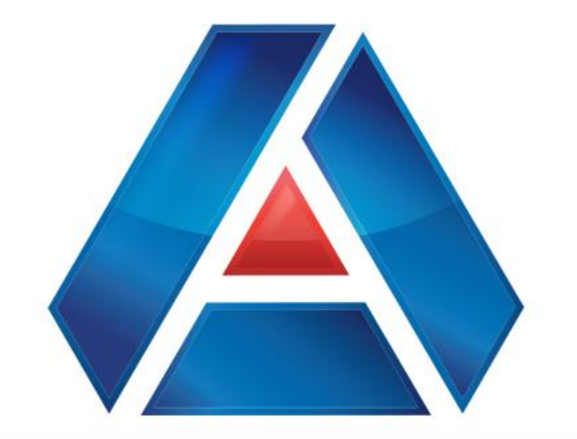

# American National Bank & Trust

Making Payments Using Templates

amnat.com

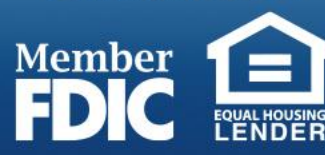

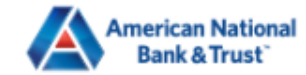

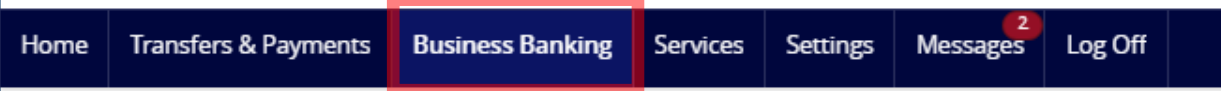

### **Business Banking**

#### PAYMENTS & TRANSFERS

| Ð   | <b>Payments</b><br>An advanced workflow to send or collect wire, ACH, and<br>other one-time or recurring payments | Recipients Create & manage recipients of                        | f commercial payments              |                                                 |
|-----|----------------------------------------------------------------------------------------------------|-----------------------------------------------------------------|------------------------------------|-------------------------------------------------|
| BUS | INESS MANAGEMENT                                                                                                  |                                                                 | To create<br>on "Busin<br>"Payment | a new Template, click<br>ess Banking" and<br>s" |
|     | <b>Reports</b><br>Access PDF, CSV, and BAI reports on online banking<br>activity                                  | Users<br>Manage permissions for trans<br>accounts per user role | sactions, features, &              |                                                 |
| ġ,  | Policies<br>Manage permissions for transactions, features &<br>accounts at a company level                        |                                                                 |                                    |                                                 |

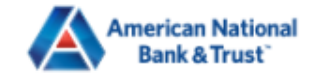

| Home                  | Transfers & Payments                                                                                          | Business Banking Services                            | Settings Messages Log Off   |                  |                    |         |  |  |  |  |  |  |  |  |  |
|-----------------------|----------------------------------------------------------------------------------------------------|------------------------------------------------------|-----------------------------|------------------|--------------------|---------|--|--|--|--|--|--|--|--|--|
| New                   | New Payment                                                                                                   |                                                      |                             |                  |                    |         |  |  |  |  |  |  |  |  |  |
| PAYN                  | IENT TEMPLATES                                                                                                |                                                      | Payment Templates allow you |                  |                    |         |  |  |  |  |  |  |  |  |  |
| New                   | New Template <ul> <li>Search templates</li> <li>Use it.</li> </ul> to save the transaction and re-<br>use it. |                                                      |                             |                  |                    |         |  |  |  |  |  |  |  |  |  |
| 5 Resul               | ts Filters: All ACH Bat                                                                                       | ch ACH Collection Domestic Wire                      | e Payroll                   |                  |                    |         |  |  |  |  |  |  |  |  |  |
|                       | Name 🔶                                                                                                    | Туре 🛎                                               | Recipients 🐣                | Last Paid Date 🔶 | Last Paid Amount 🔶 | Actions |  |  |  |  |  |  |  |  |  |
| $\overleftrightarrow$ | Gryffindor Dues                                                                                               | ACH Collection (PPD)                                 | 3                           |                  |                    | :       |  |  |  |  |  |  |  |  |  |
|                       | Gryffindor Payroll                                                                                            | ACH Batch (PPD)                                      | 3                           |                  |                    | :       |  |  |  |  |  |  |  |  |  |
| ☆                     | HP Wires                                                                                                    | Domestic Wire                                        | 1                           |                  |                    | :       |  |  |  |  |  |  |  |  |  |
| $\overleftrightarrow$ | Payroll HP                                                                                                    | Filter for different template types<br>Payroll (PPD) | 4                           |                  |                    | :       |  |  |  |  |  |  |  |  |  |
| ☆                     | Wire Payments                                                                                                 | Domestic Wire                                        | 1                           |                  |                    | :       |  |  |  |  |  |  |  |  |  |
|                       |                                                                                                    |                                                      |                             |                  |                    |         |  |  |  |  |  |  |  |  |  |

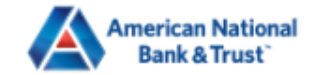

л

| Home                          | Transfers & Payments      | Business Banking Services                           | Settings   | 2<br>Messages | Log Off |                  |                                         |  |  |  |  |  |  |
|-------------------------------|---------------------------|-----------------------------------------------------|------------|---------------|---------|------------------|-----------------------------------------|--|--|--|--|--|--|
| Nev                           | v Payment                 |                                                     |            |               |         |                  |                                         |  |  |  |  |  |  |
| PAYN                          | PAYMENT TEMPLATES         |                                                     |            |               |         |                  |                                         |  |  |  |  |  |  |
| New Template Search templates |                           |                                                     |            |               |         |                  |                                         |  |  |  |  |  |  |
| 5 Resu                        | Its Filters: All ACH Bate | ch ACH Collection Domestic Wi                       | re Payroll |               |         |                  | You can filter different template       |  |  |  |  |  |  |
|                               | Name 🛎                    | Туре 🛎                                              |            | Recipier      | nts 🔺   | Last Paid Date 🔶 | types by clicking on the type<br>listed |  |  |  |  |  |  |
| $\overleftrightarrow$         | Gryffindor Dues           | ACH Collection (PPD)                                |            | 3             |         |                  | :                                       |  |  |  |  |  |  |
| 5                             | Gryffindor Payroll        | ACH Batch (PPD)                                     |            | 3             |         |                  | :                                       |  |  |  |  |  |  |
| $\overleftrightarrow$         | HP Wires                  | Domestic Wire                                       |            | 1             |         |                  | :                                       |  |  |  |  |  |  |
| \$                            | Payroll HP                | Filter for different template type<br>Payroll (PPD) | es         | 4             |         |                  | 0<br>0<br>0                             |  |  |  |  |  |  |
| $\overleftrightarrow$         | Wire Payments             | Domestic Wire                                       |            | 1             |         |                  | :                                       |  |  |  |  |  |  |

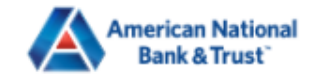

:

#### \_\_\_\_

| FDIC                  | FDIC FDIC-Insured - Backed by the full faith and credit of the U.S. Government |                  |          |          |               |         |             |        |    |                  |            |        |  |  |
|-----------------------|--------------------------------------------------------------------------------|------------------|----------|----------|---------------|---------|-------------|--------|----|------------------|------------|--------|--|--|
| Home                  | Transfers & Payments                                                           | Business Banking | Services | Settings | 2<br>Messages | Log Off |             |        |    |                  |            |        |  |  |
| Nev                   | v Payment                                                                      |                  |          |          |               |         |             |        |    |                  |            |        |  |  |
| PAYN                  | IENT TEMPLATES                                                                 |                  |          |          |               |         |             |        |    |                  |            |        |  |  |
| Nev                   | v Template                                                                     |                  |          |          |               |         |             |        |    |                  |            |        |  |  |
| AC                    | H                                                                              | Wire             |          |          |               |         |             |        |    |                  |            |        |  |  |
| AC                    | ACH Batch Domestic Wire                                                        |                  |          |          | Recipi        | ents 🔺  | Last Paid [ | Date 🔶 | La | st Paid Amount 🐣 | A          | ctions |  |  |
| - AC                  | H Collection<br>Grynmaor Dues                                                  | ACH COllection   | טח (דיט) |          |               | 3       |             |        |    |                  |            |        |  |  |
| ☆                     | ACH Batch (PPD)                                                                |                  |          |          | :             | 3       |             |        |    | Click "Ne        | w Template | 2″     |  |  |
| 2                     | HP Wires                                                                       | Domestic Wi      | re       |          |               | 1       |             |        |    |                  |            | :      |  |  |
| $\overleftrightarrow$ | Payroll HP                                                                     | Payroll (PPD)    | )        |          |               | 4       |             |        |    |                  |            | •      |  |  |

1

Wire Payments ☆

Domestic Wire

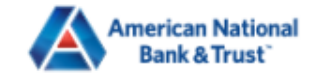

| Home Transfers & Payments                | Business Banking | Services | Settings                       | Messages 2                | Log Off |                         |                                                |                  |            |
|------------------------------------------|------------------|----------|--------------------------------|---------------------------|---------|-------------------------|------------------------------------------------|------------------|------------|
| ACH Batch Change T                       | Гуре             |          |                                |                           |         |                         |                                                |                  |            |
| Template Properties                      |                  |          |                                |                           |         |                         |                                                |                  |            |
| Template Name<br>Office Payroll          |                  | Τε<br>1  | emplate Acco<br>of 1 user role | ess Rights<br>es selected |         |                         |                                                |                  |            |
| Origination Details                      |                  |          |                                | _                         |         |                         |                                                | Give your Templa | te a name, |
| SEC Code ③ PPD - Prearranged Payment and | d Deposit        | ~ (      | PAYROLL                        | ry Description            | n       |                         | From Subsidiary<br>American Natic<br>*****6789 | access.          | users nave |
| Account<br>Business Checking<br>1111     |                  | \$1.00   |                                |                           |         |                         |                                                |                  |            |
| Recipients (1)                           |                  |          | Filters:                       | All Pre-No                | tes     | ۹. Find recipients in p | payment                                        |                  | :          |
| + Add multiple recipients                |                  |          |                                |                           |         |                         |                                                |                  |            |
| Recipient/Account                        |                  |          | Amount                         |                           |         |                         |                                                |                  |            |
| \$0.01<br>payments                       |                  |          |                                |                           |         |                         |                                                | Cancel           | Save       |

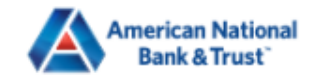

▲

| Home             | Transfers & Payments                          | Business Banking | Services | Settings                       | Messages                  | Log Off |                   |          |                                |              |          |           |  |
|------------------|-----------------------------------------------|------------------|----------|--------------------------------|---------------------------|---------|-------------------|----------|--------------------------------|--------------|----------|-----------|--|
| Tem<br>Of        | plate Name<br>fice Payroll                    |                  | Te       | emplate Acco<br>of 1 user role | ess Rights<br>es selected |         |                   |          |                                |              |          |           |  |
| Origi            | nation Details                                |                  |          |                                |                           |         |                   |          |                                |              |          |           |  |
| SEC (            | Code 💿                                        |                  | C        | Company Ent                    | ry Descriptio             | n       |                   |          | From Subsidiary                |              |          |           |  |
| PP               | ) - Prearranged Payment ar                    | nd Deposit       | $\sim$   | PAYROLL                        |                           |         |                   |          | American National<br>*****6789 | l Bank & Tru | ist      |           |  |
| Acco             | unt                                           |                  |          |                                |                           |         |                   |          |                                |              |          |           |  |
| Bus<br>1111      | iness Checking                                |                  | \$1.00   |                                |                           |         |                   |          |                                | Click        | Save whe | n you are |  |
| Reci             | pients (1)                                    |                  |          | Filters:                       | All Pre-No                | otes    | • Find recipients | s in pay | yment                          |              |          |           |  |
| + Add            | multiple recipients                           |                  |          |                                |                           |         |                   |          |                                |              |          |           |  |
| Reci             | pient/Account                                 |                  |          | Amount                         |                           |         |                   |          |                                |              |          |           |  |
|                  | This payment is valid. Michael Scott Checking | 8956             | 4789999  | \$                             |                           |         | 0.01              |          |                                |              |          | :         |  |
| \$0.01<br>1 payr | ients                                         |                  |          |                                |                           |         |                   |          |                                |              | Cancel   | Save      |  |

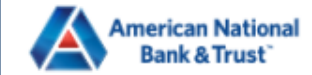

| Home                       | Transfers & Payments     | Business Banking  | Services    | Settings   | Messages | Log Off |             |        |              |                                               |                           |       |
|----------------------------|--------------------------|-------------------|-------------|------------|----------|---------|-------------|--------|--------------|-----------------------------------------------|---------------------------|-------|
| Pay                        | ments Hub                |                   |             |            |          |         |             |        |              |                                               |                           |       |
| MAKE A PAYMENT New Payment |                          |                   |             |            |          |         |             |        |              | The template is now available for you to use. |                           |       |
| PAYN<br>New                | IENT TEMPLATES           | arch templates    |             |            |          |         |             |        | You<br>ACH   | can make T<br>and Wire                        | Templates fo<br>payments. | r all |
| 6 Resu                     | Its Filters: All ACH Bat | ch ACH Collection | Domestic Wi | re Payroll |          |         |             |        |              |                                               |                           |       |
|                            | Name 🔶                   |                   | Туре 🛎      |            | Recipie  | ents 🛎  | Last Paid D | )ate 🛎 | Last Paid Am | ount 🐣                                        | Actions                   |       |
| *                          | Office Payroll           | ACH Batch (       | (PPD)       |            | 1        |         |             |        |              |                                               | ÷                         |       |
| Å                          | Gryffindor Dues          | ACH Collect       | ion (PPD)   |            | 3        | 5       |             |        |              |                                               | :                         |       |
| Å.                         | Gryffindor Payroll       | ACH Batch (       | (PPD)       |            | 3        |         |             |        |              |                                               | :                         |       |
| ☆                          | HP Wires                 | Domestic W        | lire        |            | 1        |         |             |        |              |                                               | :                         |       |

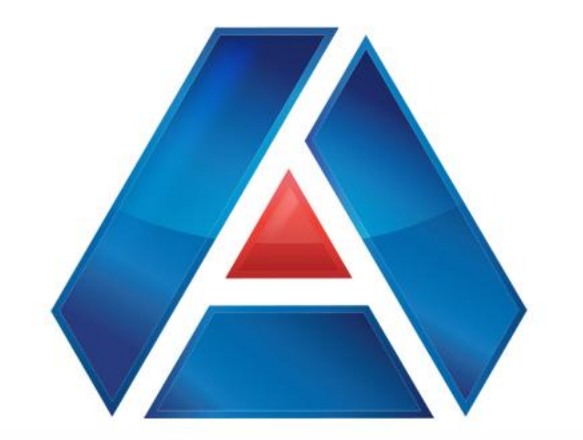

## American National Bank & Trust

amnat.com Member FDIC